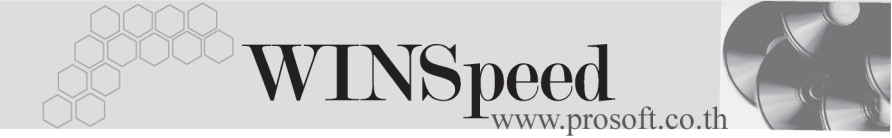

# การติดตั้งโปรแกรม

## ขั้นตอนการติดตั้งโปรแกรม

- 1. น้ำแผ่นโปรแกรมเข้าเครื่องคอมพิวเตอร์ CD ROM Drive
- 2. Double Click My Computer คลิกเลือก Drive ที่เป็น CD ROM โปแกรมจะแสดง Folder **WINSpeed 5.0**
- 3. WINSpeed Setup : Double Click Setup

ให้ Double Click เปิดหน้าต่าง Folder WINSpeed จะมีตัวติดตั้ง

(รูปเครื่องคอมพิวเตอร์) 🛛 🛃 setup\_WINS

ให้ทำการ Double Click ที่ตัวติดตั้ง โปรแกรมจะแสดงหน้าต่างการติดตั้ง ดังรูป

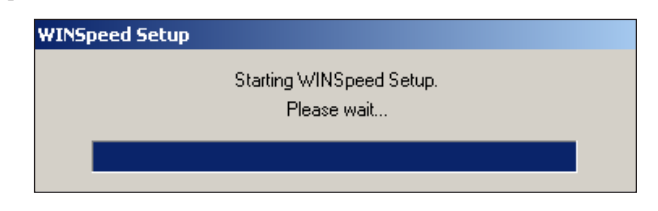

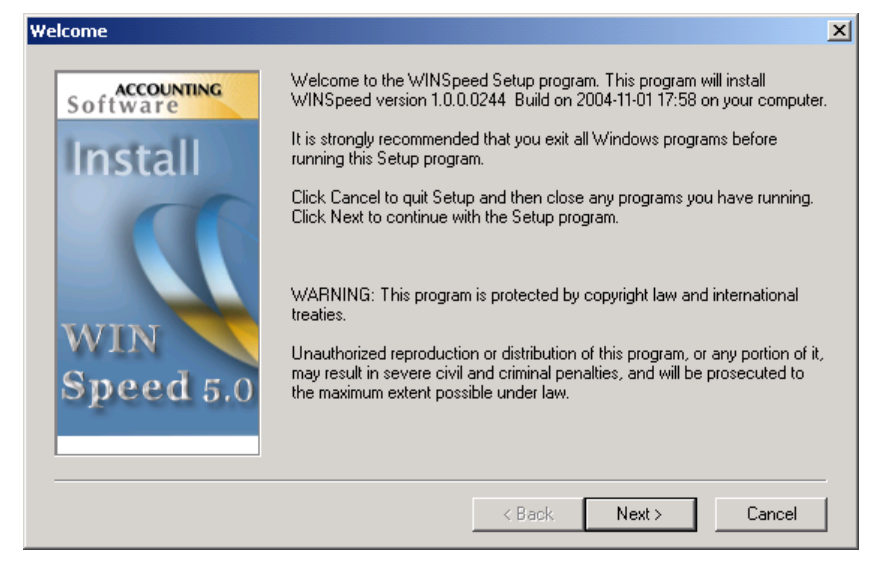

#### อุปกรณ์และการติดตั้งโปรแกรม

บทที 1

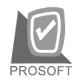

## บริษัท โปรซอฟท์ คอมเทค จำกัด

- 4. Choose Destination Location: Click Next >
  - ♦ เป็นการเลือก Location ที่ต้องการติดตั้งโปรแกรม WINSpeed 5.0
  - ซึ่งโปรแกรมจะ Default ค่าไว้ให้เป็น C:\ Program Files \ Prosoft \ WINSpeed
  - ♦ถ้าผู้ใช้ต้องการเลือก Location ใหม่ให้คลิกปุ่ม Browse แล้วเลือก Location ที่ต้องการติดตั้งโปรแกรม

| Choose Destination Location |                                                                                                    | × |
|-----------------------------|----------------------------------------------------------------------------------------------------|---|
| Software                    | Setup will install WINSpeed in the following directory.<br>To install to this directory, click Next.<br>To install to a different directory, click Browse and select another directory.<br>You can choose not to install WINSpeed, by clicking Cancel to exit Setup. |   |
| WIN<br>Speed 5.0            | Destination Directory<br>C:\Program Files\Prosoft\WINSpeed\<br>Space Required: 330088 K<br>Space Available: 7056640 K                                                                                                    |   |
|                             | < Back Next > Cancel                                                                                                    |   |

1

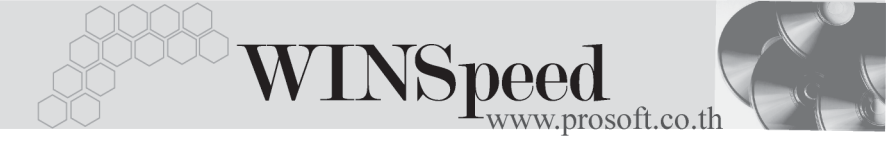

### 5. Ready To Install: Click Next >

เป็นการยืนยันการติดตั้งโปรแกรมอีกครั้ง ถ้าผู้ใช้ตกลงก็ให้ Click Next เพื่อทำการติดตั้งโปรแกรม

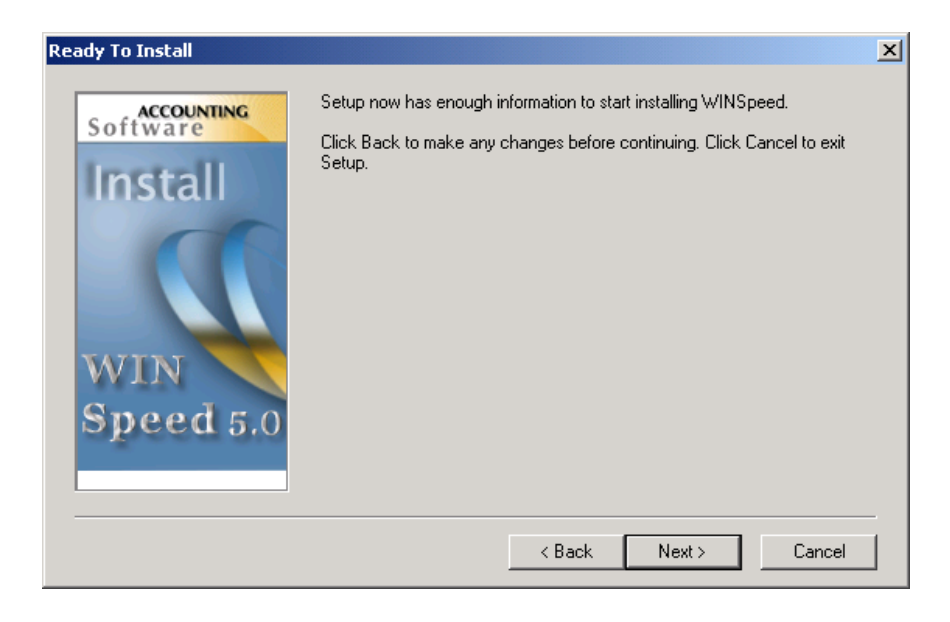

Setup: โปรแกรมจะทำการติดตั้งลงที่ Drive C:\Program Files \ Prosoft \
WINSpeed หรือตาม Drive ที่เลือกไว้ในขั้นตอน Choose Destination Location

| Setup                                                                                                    | × |
|----------------------------------------------------------------------------------------------------|---|
| Copying file:<br>C:\Program Files\Prosoft\WINSpeed\Bin\sfreport.pbd                                                  |   |
|                                                                                                    |   |
| Cancel<br>This installation was created with Installer VISE<br>from MindVision Software<br>http://www.mindvision.com |   |

1

## 7. Finished: Click Close

เมื่อติดตั้งโปรแกรมเสร็จแล้วให้คลิกปุ่ม Close เพื่อปิดหน้าต่างการติดตั้ง โปรแกรม จากนั้นก็สามารถเข้าโปรแกรมและทำงานได้

| Finished                   |                                                  | × |
|----------------------------|--------------------------------------------------|---|
| Software<br>Install<br>WIN | Setup is complete and WINSpeed is now installed! |   |
| Speed 5.0                  | Click Close to end the Setup                     |   |
|                            | < Back Close Cancel                              | ] |

1